# Packet Tracer. Исследование сходимости

# Топология

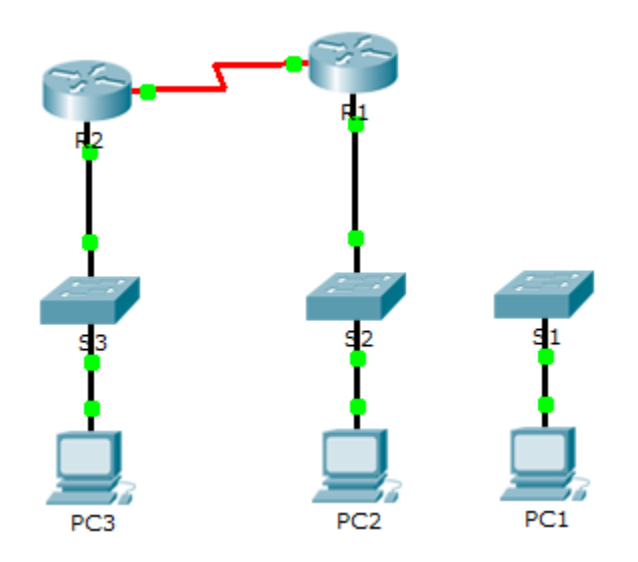

### Таблица адресации

| Устройство | Интерфейс | IP-адрес    | Маска<br>подсети | Шлюз по<br>умолчанию |
|------------|-----------|-------------|------------------|----------------------|
| R1         | G0/0      | 209.165.0.1 | 255.255.255.0    | N/A                  |
|            | G0/1      | 64.100.0.1  | 255.0.0.0        | N/A                  |
|            | S0/0/0    | 192.168.1.2 | 255.255.255.0    | N/A                  |
| R2         | G0/0      | 10.0.0.1    | 255.0.0.0        | N/A                  |
|            | S0/0/0    | 192.168.1.1 | 255.255.255.0    | N/A                  |
| PC1        | NIC       | 64.100.0.2  | 255.0.0.0        | 64.100.0.1           |
| PC2        | NIC       | 209.165.0.2 | 255.255.255.0    | 209.165.0.1          |
| PC3        | NIC       | 10.0.0.2    | 255.0.0.0        | 10.0.0.1             |

### Задачи

Часть 1. Просмотр таблицы маршрутизации сошедшейся сети

Часть 2. Добавление новой сети LAN в топологию

Часть 3. Наблюдение за процессом сходимости

### Исходные данные

В рамках данного задания вам предстоит выявить важную информацию в таблицах маршрутизации и стать свидетелем процесса сходимости сетей.

## Часть 1. Просмотр таблицы маршрутизации сошедшейся сети

#### Шаг 1: Выполните команды show и интерпретируйте выходные данные.

 Отобразите сети с прямым подключением маршрутизатора R1. Сколько маршрутов подключены к маршрутизатору R1?

R1# show ip route connected

- b. Отобразите текущую конфигурацию маршрутизатора **R1**. Какой протокол маршрутизации используется?
- с. Совпадают ли IP-адреса в конфигурации, объявленные протоколом RIP, с подключёнными адресами? \_\_\_\_\_
- d. Эти IP-адреса назначаемые, сетевые или широковещательные? \_\_\_\_
- e. Отобразите сети маршрутизатора R1, полученные через RIP. Сколько этих маршрутов?\_\_\_\_\_

R1# show ip route rip

f. Отобразите все сети, содержащиеся в таблице маршрутизации R1. Что означают начальные буквы?

R1# show ip route

g. Повторите действия от а до f шага 1 на маршрутизаторе R2. Сравните выходные данные двух маршрутизаторов.

#### Шаг 2: Проверьте состояние топологии.

- а. Отправьте эхо-запрос с РСЗ на РС2. Эхо-запрос должен быть успешным.
- b. Отобразите состояние интерфейсов на **R2**. Два интерфейса должны иметь назначенные адреса. Каждый адрес соответствует подключённой сети.

R2# show ip interface brief

- с. Отобразите состояние интерфейсов на R1. Сколько интерфейсов имеют назначенные адреса? \_\_\_\_
  - R1# show ip interface brief

### Часть 2. Добавление новой сети LAN в топологию

#### Шаг 1: Добавьте в топологию ещё один кабель Ethernet.

- a. Выполните подключение кабеля Ethernet от коммутатора S1 к соответствующему порту на маршрутизаторе **R1**.
- b. После того, как индикатор порта коммутатора S1 загорится зелёным цветом, отправьте эхо-запрос от PC1 на PC2. Успешно ли выполнен эхо-запрос? \_\_\_\_\_\_
- с. Отправьте эхо-запрос с РС1 на РС3. Успешно ли выполнен эхо-запрос? Почему?

#### Шаг 2: Настройте маршрут.

- a. Перейдите из режима реального времени (Realtime mode) в режим моделирования (Simulation mode).
- b. На маршрутизаторе R1 добавьте новый маршрут для сети 64.0.0.0.

R1(config) # router rip

R1(config-router) # **network 64.0.0.0** 

с. Изучите PDU, которые покидают маршрутизатор R1. Какого они типа?

### Часть 3. Наблюдение за процессом сходимости

#### Шаг 1: Используйте команды debug.

- а. Включите отладку на маршрутизаторе R2.
  - R2# debug ip rip
  - R2# debug ip routing
- b. Для справки отобразите таблицу маршрутизации R2, как в шаге 1f.
- с. Нажмите на **Capture/Forward (Захват/Вперед)** в режиме моделирования. Какое уведомление появилось в терминале маршрутизатора **R2**?
- d. Сколько переходов разделяет маршрутизатор R2 от 64.0.0.0 согласно выходным данным отладки?
- e. На какой интерфейс маршрутизатор R2 отправляет пакеты, адресованные сети 64.0.0.0?
- f. Отобразите таблицу маршрутизации маршрутизатора R2. Создайте новую запись.

### Шаг 2: Проверьте состояние топологии.

Отправьте эхо-запрос с РС1 на РС3. Успешно ли выполнен эхо-запрос? Почему?

# Предлагаемый способ подсчёта баллов

| Раздел, содержащий<br>задание         | Пункт,<br>содержащий<br>вопрос | Возможное<br>количество<br>баллов | Количество<br>заработанных<br>баллов |
|---------------------------------------|--------------------------------|-----------------------------------|--------------------------------------|
| Часть 1. Просмотр                     | Шаг 1-а                        | 6                                 |                                      |
| таолицы маршрутизации сошедшейся сети | Шаг 1-b                        | 6                                 |                                      |
|                                       | Шаг 1-с                        | 6                                 |                                      |
|                                       | Шаг 1-d                        | 6                                 |                                      |
|                                       | Шаг 1-е                        | 6                                 |                                      |
|                                       | Шаг 1-f                        | 6                                 |                                      |
|                                       | Шаг 2-с                        | 6                                 |                                      |
|                                       | 42                             |                                   |                                      |
| Часть 2. Добавление                   | Шаг 1-b                        | 6                                 |                                      |
| новой сети LAN в<br>топологию         | Шаг 1-с                        | 6                                 |                                      |
|                                       | Шаг 2-с                        | 6                                 |                                      |
|                                       | 18                             |                                   |                                      |
| Часть 3. Наблюдение за                | Шаг 1-с                        | 6                                 |                                      |
| процессом сходимости                  | Шаг 1-d                        | 6                                 |                                      |
|                                       | Шаг 1-е                        | 6                                 |                                      |
|                                       | Шаг 1-f                        | 6                                 |                                      |
|                                       | Шаг 2-а                        | 6                                 |                                      |
|                                       | 30                             |                                   |                                      |
| Количество баллов з                   | 10                             |                                   |                                      |
| Общее ко                              | 100                            |                                   |                                      |